# Power775 Cross-Communications Cable Service Procedure Last Modified 9/29/2011

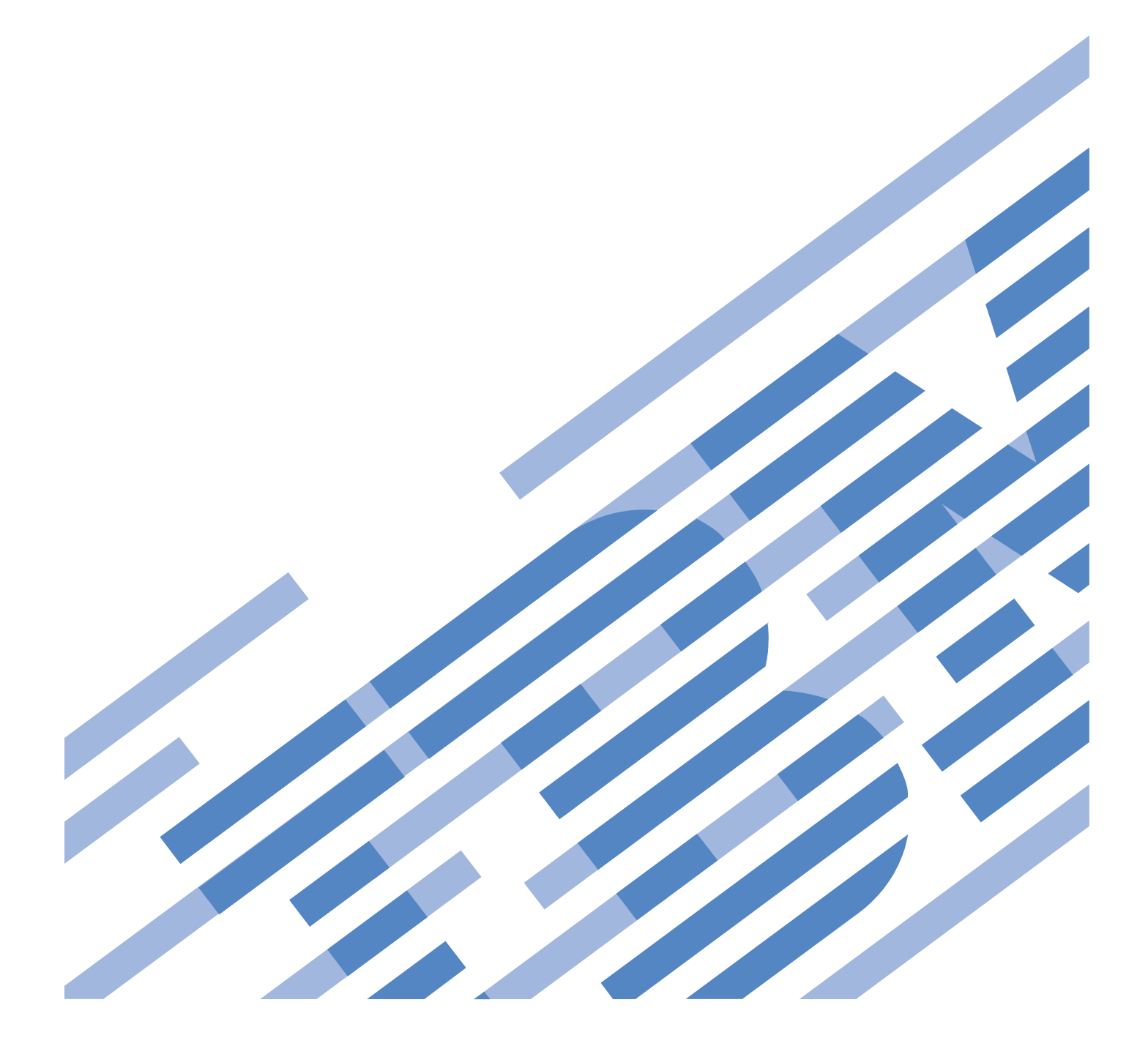

## CONTENTS

| 1   | GENERAL                                                               | 4  |
|-----|-----------------------------------------------------------------------|----|
| 1.1 | Release / Revision History                                            | 4  |
| 1.2 | REQUIRED DOCUMENTS                                                    | 4  |
| 1.3 | RELATED DOCUMENTS                                                     | 4  |
| 1.4 | ACRONYMS / ABBREVIATIONS                                              | 5  |
| 2   | OVERVIEW                                                              | 6  |
| 2.1 | SAFETY NOTICES                                                        | 6  |
|     | 2.1.1 IMPORTANT                                                       | 6  |
|     | 2.1.2 IMPORTANT                                                       | 6  |
| 2.2 | ATTENTION – FILE SYSTEM RISK STATEMENT                                | 7  |
| 2.3 | CROSS-COMMUNICATIONS CABLE DESCRIPTION                                | 7  |
| 2.4 | BACKGROUND                                                            | 9  |
|     | 2.4.1 Cross-Communications Cable Function                             | 9  |
| 2.5 | CONCURRENCY                                                           | 9  |
| 2.6 | CROSS-COMMUNICATIONS CABLE WEIGHT                                     | 9  |
| 2.7 | REQUIRED SSRs AND ROLES                                               | 9  |
| 2.8 | ESTIMATED SERVICE TIME                                                | 9  |
| 2.9 | P7IH HAND TOOL KIT P/N 74Y0988 REQUIRED TOOLS                         | 9  |
| 3   | SERVICE PROCEDURE                                                     | 10 |
| 3.1 | CUSTOMER SYSTEM ADMINISTRATOR                                         |    |
| 3.2 | IDENTIFY AND REPLACE CROSS COMMUNICATIONS CABLE $\leftarrow$ SSR TASK | 10 |
| 4   | END OF POWER775 CROSS-COMMUNICATIONS CABLE SERVICE PROCEDURE          |    |
| 5   | APPENDIX A: POWER775 BPC FSP COMMAND LINE PROCEDURE                   | 19 |
| 5.1 | PROCEDURE TO ACCESS THE BPC FSP COMMAND LINE                          | 19 |
| 5.2 | END OF APPENDIX A: POWER775 BPC FSP COMMAND LINE PROCEDURE            |    |
| 6   | END OF DOCUMENT                                                       | 23 |

## **Figure List**

| Figure 1 Hazardous Voltage, Current, or Energy              | 6  |
|-------------------------------------------------------------|----|
| Figure 2 Cross-Communications Cable Location at BPCH T1     | 8  |
| Figure 3 Cross-Communications Cable                         | 9  |
| Figure 4 UEPO Panel location on Front Door                  | 11 |
| Figure 5 Hazardous Voltage, Current, or Energy              | 12 |
| Figure 6 Front Door Open                                    | 13 |
| Figure 7 Location of BPCHs in rack                          | 14 |
| Figure 8 BPCH T1 Location                                   | 15 |
| Figure 9 Removal of Cross-Communications Cable from BPCH T1 | 15 |
| Figure 10 HMC Frames                                        | 19 |
| Figure 11 Launch Frame Advanced System Management (ASM)     | 20 |
| Figure 12 Select BPC FSP SIDE A                             | 21 |
| Figure 13 ASM Login                                         | 22 |
| Figure 14 ASM Service Processor Command Line                | 23 |
|                                                             |    |

## **Table List**

| Table 1 Release / Revision History | 4 |
|------------------------------------|---|
| Table 2 Required Documents         | 4 |
| Table 3 Related Documents          | 4 |
| Table 4 Acronyms / Abbreviations   | 5 |

# **1 GENERAL**

## 1.1 Release / Revision History

| File Name                   | Date      | Description     |
|-----------------------------|-----------|-----------------|
| "p775_cross_comm_cable.pdf" | 9/30/2011 | Initial Release |
|                             |           |                 |
|                             |           |                 |

#### Table 1 Release / Revision History

- Do not make any unauthorized alterations to the document.
- Report any deviations from this procedure through the appropriate Product Engineering channels.
- Destroy entire document when no longer needed, recalled, or obsolete.

## **1.2 Required Documents**

| Document                                                                                             | PN                  | Location     |
|----------------------------------------------------------------------------------------------------|---------------------|--------------|
| Safety Notices<br>http://publib.boulder.ibm.com/infocenter/powersys/v3r1m5/topic/p7hdx/G229-9054.pdf | Document #G229-9054 | InfoCenter * |

#### **Table 2 Required Documents**

\*InfoCenter Website: http://publib.boulder.ibm.com/infocenter/powersys/v3r1m5/topic/p7ee2/p7ee2kickoff.htm

## 1.3 Related Documents

| Document                                | PN | Location   |
|-----------------------------------------|----|------------|
| Power775 BPC FSP Command Line Procedure |    | Appendix A |

#### **Table 3 Related Documents**

\*InfoCenter Website: http://publib.boulder.ibm.com/infocenter/powersys/v3r1m5/topic/p7ee2/p7ee2kickoff.htm

## 1.4 Acronyms / Abbreviations

| Acronym/Abbreviation | Definition                                  | Details                                                                                |
|----------------------|---------------------------------------------|----------------------------------------------------------------------------------------|
| BPA                  | Bulk Power Assembly                         | BPE populated with BPCH, BPD, BPRs, & BPFs                                             |
| ВРСН                 | Bulk Power Controller Hub                   | Referred to as BPC on the HMC                                                          |
| BPD                  | Bulk Power Distributor                      |                                                                                        |
| BPE                  | Bulk Power Enclosure                        |                                                                                        |
| BPF                  | Bulk Power Fan                              |                                                                                        |
| СВ                   | Circuit Breaker                             | Branch circuit wall CB or PDU CB is part of customer's facilities power infrastructure |
| CEC                  | Central Electronics Complex                 | Also referred to as the NODE-P7IH on the Rating<br>Labels                              |
| DCCA                 | Distributed Converter & Control<br>Assembly | The Power Supply for CEC and DE are called the CEC DCCA and DE DCCA, respectively      |
| DE                   | Disk Enclosure                              |                                                                                        |
| EDFI                 | Error Detection / Fault Isolation           | Power/Thermal firmware diagnostic function                                             |
| FRU                  | Field Replaceable Unit                      |                                                                                        |
| FSP                  | Flexible Service Processor                  |                                                                                        |
| GPFS                 | Global Parallel File System                 | IBM's disk file system utilizing software RAID                                         |
| HDD                  | Hard Disk Drive                             | This also means hard drive                                                             |
| НМС                  | Hardware Maintenance Console                |                                                                                        |
| HPC                  | High Performance Computing                  |                                                                                        |
| LED                  | Light Emitting Diode                        |                                                                                        |
| LIC                  | Licensed Internal Code                      | Specifically Power/Thermal firmware in this procedure's context                        |
| MTMS                 | Machine Type, Model, Serial #               |                                                                                        |
| РСВ                  | Printed Circuit Board                       |                                                                                        |
| RAID                 | Redundant Array of Inexpensive<br>Disks     |                                                                                        |
| SAS                  | Serial Attached SCSI                        | Protocol used for direct attached storage                                              |
| SFP                  | Service Focal Point                         | Service application on the HMC                                                         |
| SSR                  | System Service Representative               | IBM Field Service personnel                                                            |
| SSD                  | Solid State Drive                           |                                                                                        |
| UEPO                 | Unit Emergency Power Off                    |                                                                                        |

**Table 4 Acronyms / Abbreviations** 

## **2 OVERVIEW**

This section is an overview only. Do not start the service procedure until Section 3 which contains the detailed steps.

## 2.1 Safety Notices

#### 2.1.1 IMPORTANT

Read "Safety\_Notices\_G229-9054.pdf" available from InfoCenter – see Section 1.2. The following are some of the cautions that specifically pertain to this Power775 service procedure.

#### CAUTION:

Energy hazard present. Shorting might result in system outage and possible physical injury. Remove all metallic jewelry before servicing. (C001)

#### CAUTION:

The doors and covers to the product are to be closed at all times except for service by trained service personnel. All covers must be replaced and doors locked at the conclusion of the service operation. (C013)

#### **CAUTION:**

Servicing of this product or unit is to be performed by trained service personnel only. (C032)

#### 2.1.2 IMPORTANT

Here is a danger that specifically pertains to this Power775 service procedure.

#### **DANGER:**

Hazardous voltage present. Voltages present constitute a shock hazard, which can cause severe injury or death. (L004)

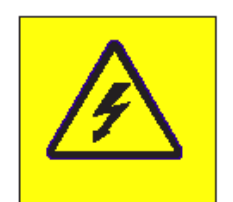

Figure 1 Hazardous Voltage, Current, or Energy

## 2.2 Attention – File System Risk Statement

The Global Parallel File System (GPFS) implementation of software RAID stripes data across all the Disk Enclosures in the cluster. If a single Disk Enclosure is powered off while GPFS is active, the file system will go into panic and become unavailable.

## 2.3 Cross-Communications Cable Description

Referring to the drawing in Figure 2 Cross-Communications Cable Location at BPCH T1 below, the Cross-Communications Cable connects the BPCH communications together between locations U-P2-C1-T1 and U-P1-C1-T1 (where U is the MTMS 9125 F2C Serial #) on the front of the rack.

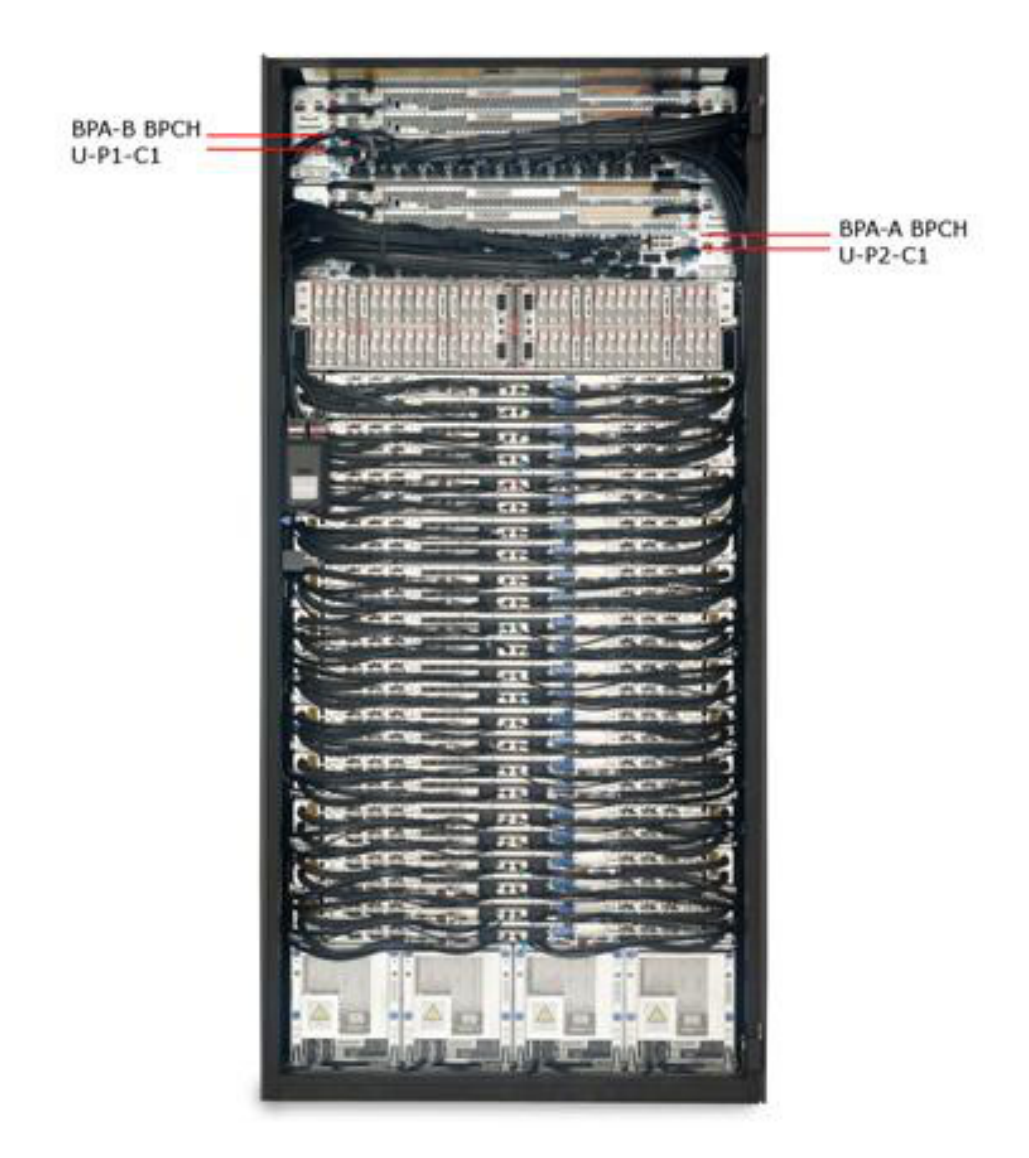

Figure 2 Cross-Communications Cable Location at BPCH T1

The Cross-Communications Cable has molded D-shell connectors and it is 650 mm / 2.13 feet long as shown in Figure 3 below. The ends are labeled U-A33B-BPCHA-T1 and U-A33B-BPCHB-T1.

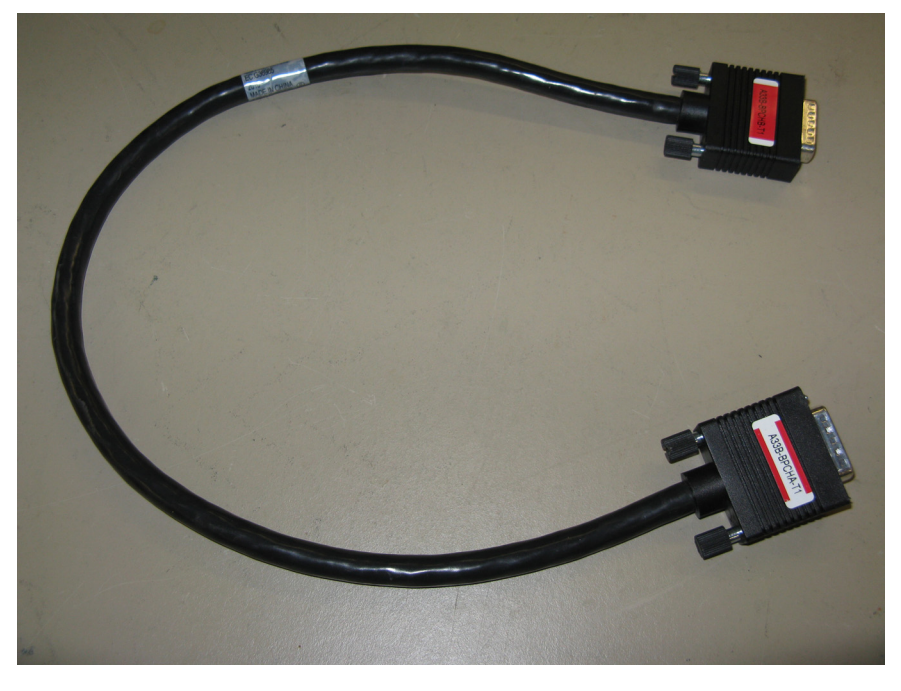

Figure 3 Cross-Communications Cable

## 2.4 Background

#### 2.4.1 Cross-Communications Cable Function

The Cross-Communications Cable provides RS-485 bi-directional communications between the two BPCHs. The purpose is to enable BPA to BPA communications via the firmware Mailbox function.

## 2.5 Concurrency

The Cross-Communications Cable is concurrently maintainable.

## 2.6 Cross-Communications Cable Weight

The Cross-Communications Cable weighs 261.43 grams / 0.576 lbs

## 2.7 Required SSRs and Roles

This service procedure requires one SSR.

### 2.8 Estimated Service Time

This procedure normally takes approximately 30 minutes.

## 2.9 P7IH Hand Tool Kit P/N 74Y0988 Required Tools

# **3 SERVICE PROCEDURE**

**STOP** – **Do not proceed** unless you have read "Safety\_Notices\_G229-9054.pdf" which is available from InfoCenter; see Section 1.2

## 3.1 Customer System Administrator

The Customer System Administrator should be made aware of this service activity, but they don't normally have specific steps to perform.

#### 

1. You should have downloaded this procedure from the InfoCenter Website listed here to ensure you are using the latest version and ensure no pages are missing by verifying the last section is titled "End of Document":

http://publib.boulder.ibm.com/infocenter/powersys/v3r1m5/topic/p7ee2/p7ee2kickoff.htm

- 2. If using printed copies of these procedures, then be sure to staple or paperclip the pages together to help keep them in the right page number sequence.
- 3. An HMC Service Focal Point SRC FRU Call or direction from a higher level of support should have directed you to perform this procedure. The HMC can be accessed via the keyboard/display that resides in the management rack.
- 4. Locate rack that requires service.
- 5. If the rack could not be located in Step 4 above, then light the UEPO Service Identify LED by accessing the HMC BPC-A ASM SIDE\_A Service Processor Command Line (Refer to 'Power775 BPC FSP Command Line Procedure' in Appendix A of this PDF and select SIDE\_A on the Launch ASM Interface window) and enter the following at the command prompt (IMPORTANT: DOUBLE-CHECK THE COMMAND IS TYPED IN EXACTLY CORRECT BEFORE PRESSING ENTER BECAUSE EVEN A SINGLE INCORRECT CHARACTER COULD RESULT IN SEVERE UNINTENDED SYSTEM DISRUPTION!!): bpccmd -c 28aa0001ff01

Expect 00aa00 returned which means the command executed properly and reported successful "UEPO Service Identify LED On" status.

If something different is returned, then contact the next level of support. For reference, the returned "rrssdd" format hexadecimal characters can be translated as follows:

#### "rr" Return Code Definitions:

00 = Command executed properly
21 = Cage Not Present / Configured
22 = FRU Not Present / Configured.
27 = Location code error
4A = Error in sent command
4B = Invalid State
95 = BPCH LIC Detected Error
96 = Mail-boxing error

#### "ss" Sequence Number:

aa = Arbitrary and unimportant

#### "dd" Return Data Definitions

00 = UEPO Service Identify LED turned on successfully. It is OK to continue with the service procedure

6. The UEPO Panel Identify Amber "!" LED should be blinking. Verify the rack MTMS (Machine Type Model Serial number) are as expected. The rack level MTMS is located on the face of the UEPO Panel (see Figure 4 below). The Green circular lightning-bolt LED indicates that the UEPO loop is complete and it should remain lit throughout the procedure.

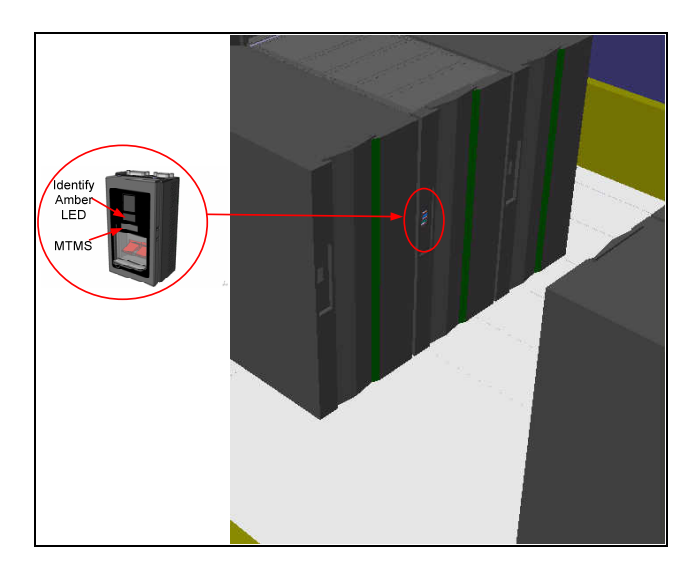

Figure 4 UEPO Panel location on Front Door

#### **DANGER:**

Hazardous voltage present. Voltages present constitute a shock hazard, which can cause severe injury or death. (L004)

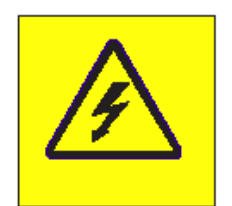

#### Figure 5 Hazardous Voltage, Current, or Energy

7. Make sure the targeted FRU is redundant by sending a Cross-Communications Cable redundancy command to the BPCH FSP. To do this access the HMC BPC-A ASM SIDE\_A Service Processor Command Line (Refer to 'Power775 BPC FSP Command Line Procedure' in Appendix A of this PDF and ensure ASM SIDE\_A is active per Step 12) and enter the following at the command prompt (IMPORTANT: DOUBLE-CHECK THE COMMAND IS TYPED IN EXACTLY CORRECT BEFORE PRESSING ENTER BECAUSE EVEN A SINGLE INCORRECT CHARACTER COULD RESULT IN SEVERE UNINTENDED SYSTEM DISRUPTION!!): bpccmd -c 9baa0000ff8001

Expect 00aa00 returned which means the command executed properly and reported successful "Redundant Cross-Communications Cable" status.

If something different is returned, then contact the next level of support. For reference, the returned "rrssdd" format hexadecimal characters can be translated as follows:

#### "rr" Return Code Definitions:

- 00 =Command executed properly
- 21 = Cage Not Present / Configured
- 22 = FRU Not Present / Configured.
- 27 =Location code error
- 43 =Not valid for this FRU
- 96 = Mail-boxing error

#### "ss" Sequence Number:

aa = Arbitrary and unimportant

#### "dd" Return Data Definitions:

00 = Redundant status. It is OK to replace the Cross-Communications Cable and continue with Step 8

01 = Non-redundant status. It is NOT OK to replace the Cross-Communications Cable . Please contact next level of support

8. Open the front door as shown in Figure 6 below.

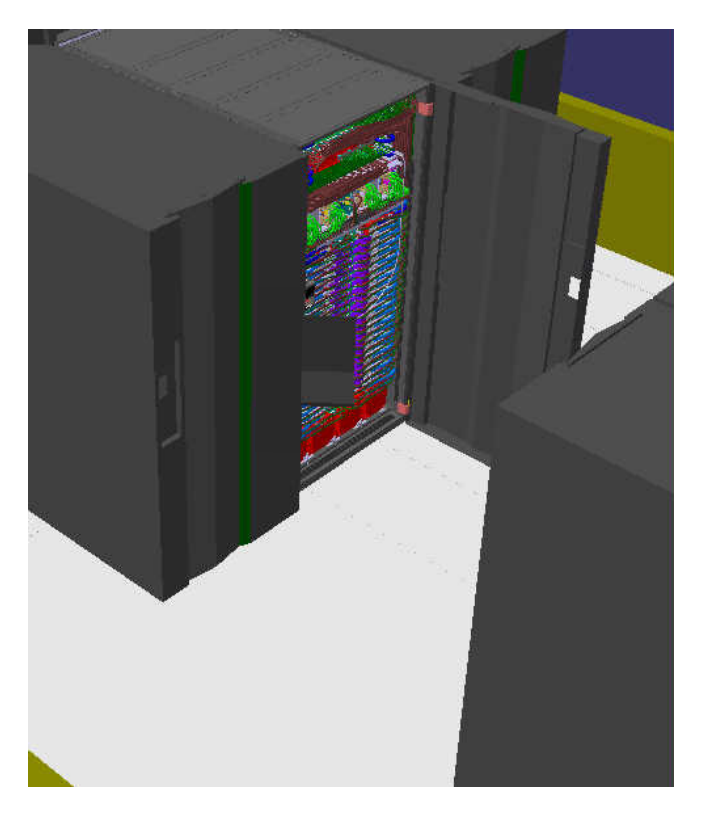

Figure 6 Front Door Open

9. Locate both BPCHs (see Figure 7 below) and the Cross-Communications Cable plugged into position T1 on each BPCH (see Figure 8 below).

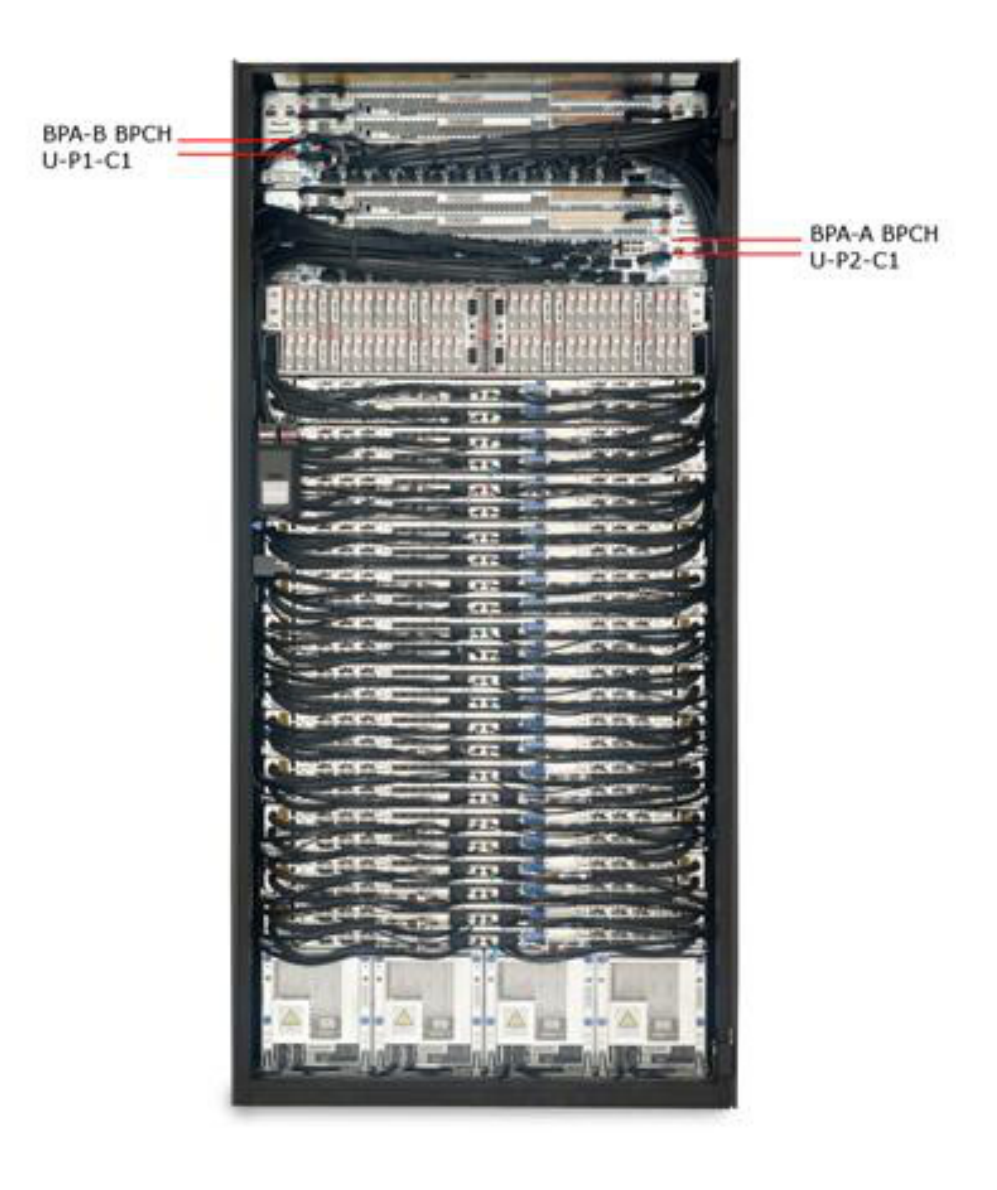

Figure 7 Location of BPCHs in rack

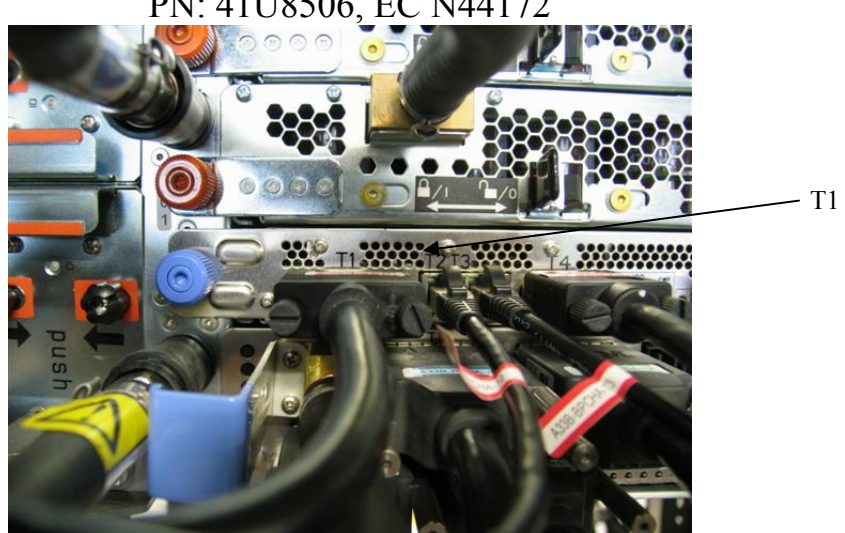

Figure 8 BPCH T1 Location

- Disconnect the Cross-Communications Cable from BPCH-A T1 location U-P2-C1-T1 (where U is the MTMS 9125 F2C Serial #) by loosening the connector plug thumb screws and unplugging the cable connector (reference Figure 9 below)
- 11. Disconnect the other end of the Cross-Communications Cable from BPCH-B T1 location U-P1-C1-T1 (where U is the MTMS 9125 F2C Serial #) by loosening the connector plug thumb screws and unplugging the cable connector (reference Figure 9 below again)

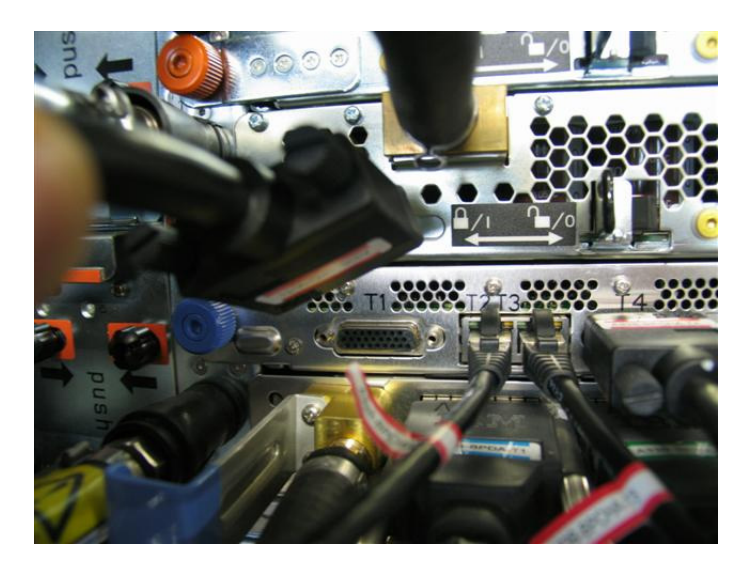

Figure 9 Removal of Cross-Communications Cable from BPCH T1

- 12. Unfasten any Soft Cable Ties/velcro from the cable bundle as appropriate to remove the suspect defective Cross-Communications Cable from the rack.
- 13. Ensure location labels are present on each plug of the replacement Cross-Communications Cable. If they are not, then label the plugs similar to the suspect defective cable just removed.
- 14. Connect the replacement Cross-Communications Cable to BPCH-A T1 location U-P2-C1-T1 (where U is the MTMS 9125 F2C Serial #) by plugging the T1 cable connector and tightening the connector plug thumb screws (reference Figure 8 above)

- 15. Connect the replacement Cross-Communications Cable to BPCH-B T1 location U-P1-C1-T1 (where U is the MTMS 9125 F2C Serial #) by plugging the T1 cable connector and tightening the connector plug thumb screws (reference Figure 8 above again)
- 16. Neatly route the replacement Cross-Communications Cable and resecure the Cable Ties/velcro strips keeping the cable bundle neatly inside the frame.
- 17. Restart A-side communications by sending a BPA-A activate command to the BPCH-A FSP. To do this access the HMC BPC-A ASM SIDE\_A Service Processor Command Line (Refer to 'Power775 BPC FSP Command Line Procedure' in Appendix A of this PDF and ensure ASM SIDE\_A is active per Step 12) and enter the following at the command prompt (IMPORTANT: DOUBLE-CHECK THE COMMAND IS TYPED IN EXACTLY CORRECT BEFORE PRESSING ENTER BECAUSE EVEN A SINGLE INCORRECT CHARACTER COULD RESULT IN SEVERE UNINTENDED SYSTEM DISRUPTION!!): bpccmd -c 11aa0000ff01

```
Expect 00aa00 returned which means the command executed properly and reported successful "Activated BPA-A/Cross-Communications Cable" status.
```

If something different is returned, then contact the next level of support. For reference, the returned "rrssdd" format hexadecimal characters can be translated as follows:

#### "rr" Return Code Definitions:

- 00 =Command executed properly
- 21 = Cage Not Present / Configured
- 22 = FRU Not Present / Configured.
- 27 =Location code error
- 4A = Error in sent command
- 4B = Invalid State
- 95 = BPCH LIC Detected Error
- 96 = Mail-boxing error

#### "ss" Sequence Number:

aa = Arbitrary and unimportant

#### "dd" Return Data Definitions

00 = BPA-A activate successful, cross-communications reestablished, & associated SRCs cleared. It is OK to continue the service action

18. Restart B-side communications by sending a BPA-B activate command to the BPCH-B FSP. To do this open a new ASM SIDE\_B window to access the HMC BPC-B ASM SIDE\_B Service Processor Command Line (Refer to 'Power775 BPC FSP Command Line Procedure' in Appendix A of this PDF and select SIDE\_B on the Launch ASM Interface window) and enter the following at the command prompt (IMPORTANT: DOUBLE-CHECK THE COMMAND IS TYPED IN EXACTLY CORRECT BEFORE PRESSING ENTER BECAUSE EVEN A SINGLE INCORRECT CHARACTER COULD RESULT IN SEVERE UNINTENDED SYSTEM DISRUPTION!!): bpccmd -c 11aa0000ff01

Expect 00aa00 returned which means the command executed properly and reported successful "Activated BPA-B/Cross-Communications Cable" status.

If something different is returned, then contact the next level of support. For reference, the returned "rrssdd" format hexadecimal characters can be translated as follows:

#### "rr" Return Code Definitions:

- 00 =Command executed properly
- 21 = Cage Not Present / Configured
- 22 = FRU Not Present / Configured.
- 27 =Location code error
- 4A = Error in sent command
- 4B = Invalid State
- 95 = BPCH LIC Detected Error
- 96 = Mail-boxing error

#### "ss" Sequence Number:

aa = Arbitrary and unimportant

#### "dd" Return Data Definitions

00 = BPA-B activate successful, cross-communications reestablished, & associated SRCs cleared. It is OK to continue the service action

19. Turn off the UEPO Service Identify LED by accessing the HMC BPC-A ASM SIDE\_A Service Processor Command Line (Refer to 'Power775 BPC FSP Command Line Procedure' in Appendix A of this PDF and ensure ASM SIDE\_A is active per Step 12) and enter the following at the command prompt (IMPORTANT: DOUBLE-CHECK THE COMMAND IS TYPED IN EXACTLY CORRECT BEFORE PRESSING ENTER BECAUSE EVEN A SINGLE INCORRECT CHARACTER COULD RESULT IN SEVERE UNINTENDED SYSTEM DISRUPTION!!): bpccmd -c 28aa0000ff01

```
Expect 00aa00 returned which means the command executed properly and reported successful "UEPO Service Identify LED Off" status.
```

If something different is returned, then contact the next level of support. For reference, the returned "rrssdd" format hexadecimal characters can be translated as follows:

#### "rr" Return Code Definitions:

- 00 = Command executed properly
- 21 = Cage Not Present / Configured
- 22 = FRU Not Present / Configured.
- 27 = Location code error
- 4A = Error in sent command
- 4B = Invalid State
- 95 = BPCH LIC Detected Error
- 96 = Mail-boxing error

#### "ss" Sequence Number:

aa = Arbitrary and unimportant

#### "dd" Return Data Definitions

00 = UEPO Service Identify LED turned off successfully. It is OK to continue with the service procedure

20. Confirm the UEPO Panel Service Identify LED is now off.

### 17 of 23

- 21. Wait 5 minutes and then perform Steps 22 & 23 to verify the original SRC does NOT reoccur and to confirm the service procedure completed successfully.
- 22. Issue an BPCH-A real-time Power/Thermal SRC read-out command to the **HMC BPC-A ASM SIDE\_A** Service Processor Command Line (Refer to 'Power775 BPC FSP Command Line Procedure' in Appendix A of this PDF and ensure **ASM SIDE\_A** is active per Step 12) by entering the following at the command prompt (IMPORTANT: DOUBLE-CHECK THE COMMAND IS TYPED IN EXACTLY CORRECT BEFORE PRESSING ENTER BECAUSE EVEN A SINGLE INCORRECT CHARACTER COULD RESULT IN SEVERE UNINTENDED SYSTEM DISRUPTION!!):

bpccmd -m gi,3,s

Verify the original SRC problem is not listed in any of the src.referenceCode fields (there may be multiple fields to check).

23. Open a new ASM window and issue an BPCH-B real-time Power/Thermal SRC read-out command to the **HMC BPC-B ASM SIDE\_B** Service Processor Command Line (Refer to 'Power775 BPC FSP Command Line Procedure' in Appendix A of this PDF and ensure **ASM SIDE\_B** is active per Step 12) by entering the following at the command prompt (IMPORTANT: DOUBLE-CHECK THE COMMAND IS TYPED IN EXACTLY CORRECT BEFORE PRESSING ENTER BECAUSE EVEN A SINGLE INCORRECT CHARACTER COULD RESULT IN SEVERE UNINTENDED SYSTEM DISRUPTION!!): bpccmd -m qi, 3, s

Verify the original SRC problem is not listed in any of the src.referenceCode fields (there may be multiple fields to check).

- 24. If any of the src.referenceCode fields list the original SRC that led you to perform this service procedure, then continue with replacing the next item on the FRU call list or contact the next level of support.
- 25. If the original SRC error has not reoccurred and is now cleared, then close the front door of the rack and close out the HMC Service Focal Point problem as appropriate.

# 4 END OF POWER775 CROSS-COMMUNICATIONS CABLE SERVICE PROCEDURE

# 5 APPENDIX A: POWER775 BPC FSP COMMAND LINE PROCEDURE

## 5.1 **Procedure to Access the BPC FSP Command Line**

- 1. The HMC can be accessed via the keyboard/display that resides in the network management rack.
- 2. Login to the HMC if not done already.
- 3. In the HMC navigation pane, expand 'Systems Management' + sign and then click 'Frames' (see Figure 10 HMC Frames)

|               | Hardware Management Console |                             |                           |  |  |  |
|---------------|-----------------------------|-----------------------------|---------------------------|--|--|--|
|               |                             |                             |                           |  |  |  |
|               |                             | Systems Management > Frames |                           |  |  |  |
|               | 🔁 Welcome                   | • • • • • •                 | Filter                    |  |  |  |
| $\rightarrow$ | 🗉 📕 Systems Management      | Select Name                 | ^ Status                  |  |  |  |
| _             | I Servers                   | 🗌 🕢 frame04                 | Standby/Standby           |  |  |  |
|               |                             |                             | Max Page Size: 500 Total: |  |  |  |
|               | System Plans                |                             |                           |  |  |  |

Figure 10 HMC Frames

4. From the Tasks Menu right-arrow pull-down menu, click **Operations → Launch Frame Advanced Systems Management (ASM)** as shown in Figure 11

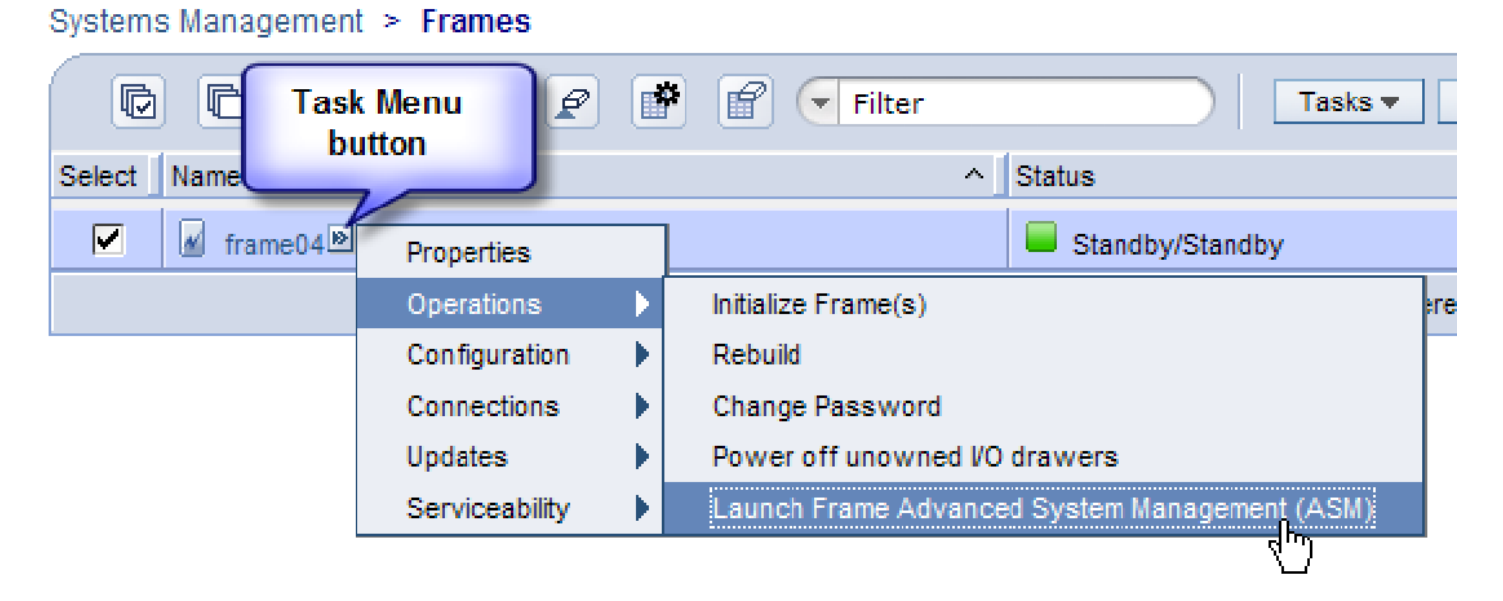

Figure 11 Launch Frame Advanced System Management (ASM)

5. From the Launch ASM Interface window, select **SIDE\_A** or **SIDE\_B** (whichever the instructions call for) from the 'Frame IP Address:' pull-down arrow menu, then click the **OK** button (see Figure 12 which shows the SIDE\_A BPC FSP selected)

| Hardware Management Console         |                                                                                                    |  |  |  |  |
|-------------------------------------|----------------------------------------------------------------------------------------------------|--|--|--|--|
| Launch Frame Advanced System Manage | ement (ASM)                                                                                                    |  |  |  |  |
|                                     | Systems Management > Frames                                                                                                    |  |  |  |  |
| Uelcome                             | Tasks Views Views |  |  |  |  |
| 🛛 📕 Systems Management              | Select Name A Status                                                                                                    |  |  |  |  |
| 🖽 🏢 Servers                         | 🔽 📓 192.168.1.13 🥮 codelab29: Launch Frame Advanced System Management (ASM) 🖃 🗔 🔀                                                                                                    |  |  |  |  |
| Frames                              | 9.57.24.29 https://9.57.24.29/hmc/content?taskId=178refresh=19                                                                                                    |  |  |  |  |
| 🖽 🖞 Custom Groups                   | Launch AGM Interface _ 102 160 1 120                                                                                                    |  |  |  |  |
| 🚯 System Plans                      | This HMC is configured to access the selected frame's ASM interface as                                                                                                    |  |  |  |  |
|                                     | defined below. Select OK to launch the ASM browser interface.                                                                                                    |  |  |  |  |
| mile Management                     | Selected Frame:                                                                                                    |  |  |  |  |
| Service Management                  |                                                                                                    |  |  |  |  |
| 🚱 Updates                           | Frame IP Address: 192.168.1.130 SIDE_A                                                                                                    |  |  |  |  |
|                                     |                                                                                                    |  |  |  |  |
|                                     |                                                                                                    |  |  |  |  |
|                                     | OK Cancel Help                                                                                                    |  |  |  |  |
|                                     |                                                                                                    |  |  |  |  |
|                                     | Done                                                                                                    |  |  |  |  |
|                                     |                                                                                                    |  |  |  |  |
|                                     |                                                                                                    |  |  |  |  |
|                                     |                                                                                                    |  |  |  |  |
|                                     |                                                                                                    |  |  |  |  |
|                                     | Tasks: 192.168.1.130 🖼 🖨 🛛 🔚                                                                                                    |  |  |  |  |
|                                     | Update Password                                                                                                    |  |  |  |  |
|                                     | Operations                                                                                                    |  |  |  |  |
|                                     | Rebuild<br>Launch Frame Advanced System Management (ASM)                                                                                                    |  |  |  |  |
|                                     | Configuration                                                                                                    |  |  |  |  |
|                                     | Connections                                                                                                    |  |  |  |  |
|                                     | Updates                                                                                                    |  |  |  |  |
|                                     | Serviceability                                                                                                    |  |  |  |  |

Figure 12 Select BPC FSP SIDE\_A

- 6. The ASM login window is presented. Acquire the necessary User ID and Password."celogin" requires Daily Password from the IBM Support Center."celogin1" might be enabled by the customer. If so, obtain the password from the customer.
- 7. Enter User ID
- 8. Enter Password
- 9. Click Log in button

| Hardware Management Console                          |                                                                                               |                        |  |  |
|------------------------------------------------------|-----------------------------------------------------------------------------------------------|------------------------|--|--|
| Launch Frame Advanced System Management (ASM)        |                                                                                               |                        |  |  |
| (+ +) (A) (A) (B) (B) (B) (B) (B) (B) (B) (B) (B) (B | Systems Management > Frames                                                                   |                        |  |  |
|                                                      | 🕞 🕞 🧶 codelab29: Launch Frame Advanced System Management (ASM) - Mozilla Firefox: IBM Edition |                        |  |  |
| weicome                                              | 9.57.24.29 https://9.57.24.29/hmc/content?taskId=188refresh=21                                |                        |  |  |
| Systems Management                                   | Select Name                                                                                   | Copyright © 2002, 2011 |  |  |
| H Servers                                            | Advanced System Management                                                                    | IBM Corporation.       |  |  |
| Custom Groups                                        | Auvanceu System Management                                                                    | All rights reserved.   |  |  |
| System Plans                                         | Server-78AC-100CATBERT                                                                        | ZP730_026              |  |  |
| HMC Management                                       |                                                                                               |                        |  |  |
| Service Management                                   | User ID: Welcome                                                                              |                        |  |  |
| 🔂 Updates                                            | (1) Machine type-model: 78AC-100<br>Password: Serial number: CATBERT                          |                        |  |  |
| 4                                                    | (2) Date: 2011-5-18<br>Time: 13:09:51 UTC<br>English M USA                                    |                        |  |  |
|                                                      | (3) User ID Status<br>dev Enabled<br>celogin Enabled                                          |                        |  |  |
|                                                      | Tasks: 192.168.1. Celogin1 Disabled                                                           |                        |  |  |
|                                                      | Update Passwo                                                                                 |                        |  |  |
|                                                      | Rebuild                                                                                       |                        |  |  |
|                                                      | Launch Fran                                                                                   |                        |  |  |
|                                                      |                                                                                               |                        |  |  |
|                                                      | Updates Done                                                                                  | A 🥹                    |  |  |
|                                                      | ∃ Serviceability                                                                              |                        |  |  |

Figure 13 ASM Login

10. Expand 'System Service Aids' + sign and Select 'Service Processor Command Line' to obtain Figure 14.

| IEM. Advanced Sy                                                                                                    | vstem Management                                                                                                   | right © 2002, 2011<br>IBM Corporation.<br>All rights reserved. |
|----------------------------------------------------------------------------------------------------|----------------------------------------------------------------------------------------------------|----------------------------------------------------------------|
| Log out User ID: celogin1                                                                                                    | frame04                                                                                                    | AP730_033                                                      |
| <ul> <li>Expand all menus</li> <li>Collapse all menus</li> <li>System Service Aids<br/>Error/Event Logs<br/>Service Processor Dump<br/>Reset Service Processor</li> <li>Service Processor Command Line</li> <li>System Information</li> <li>System Configuration</li> <li>Network Services</li> <li>Login Profile</li> </ul> | Service Processor Command Line Attention: Command entered will be executed on the service processor. Execute Clear | 0                                                              |

Figure 14 ASM Service Processor Command Line

- 11. The ASM BPC FSP Command line will be presented. Enter the commands defined in the paper service procedures at this command line and press the Enter key (or click the **Execute** button).
- 12. If you are not sure whether you are on the ASM **A\_SIDE** or **B\_SIDE** BPC FSP Command Line, then enter the command **bpccmd –m GET\_SIDE** to query which BPC FSP is actively connected.
- 13. Return to the step of the paper service procedure that directed you to this Appendix A.

## 5.2 End of Appendix A: Power775 BPC FSP Command Line Procedure

## **6 END OF DOCUMENT**